## Identify Indigenous patients eligible for PBS Co-payment Measure

📃 Unknown macro: 'export-link'

| Recipe<br>Name:           | Identify all Indigenous patients eligible for PBS Co-payment Measure                                                                                                    |
|---------------------------|----------------------------------------------------------------------------------------------------|
| Rationale:                | <ul> <li>The Closing the Gap PBS Co-payment Programme is available to Aboriginal and/or Torres Strait Islander people of any age who present with an existing chronic disease or are at risk of chronic disease, and in the opinion of the prescriber:</li> <li>would experience setbacks in the prevention or ongoing management of chronic disease if the person did not take the prescribed medicine; and</li> <li>are unlikely to adhere to their medicines regimen without assistance through the programme.</li> </ul> |
| Target:                   | All Aboriginal and Torres Strait Islander patients in the practice                                                                                                    |
| CAT<br>Starting<br>Point: | <ol> <li>CAT Open - CAT4 view (all reports) loaded</li> <li>Population Extract Loaded and Extract Pane "Hidden"         <ul> <li>Filter Pane open and under the 'General' tab 'Active Patients' (3x &lt;2 years) selected (this step can be omitted if you want to search for all patients).</li> </ul> </li> </ol>                                                                                                    |

| General Ethnicity Condi       | tions Medications Date Range (Results)<br>DVA | Date Range (Visits) Patient Nam<br>Age                                                                                                    | e Patient S | tatus Providers RiskF<br>O Fi <b>rst Visit</b> | actors MBS Attendance Saved Fil<br>Activity | ters<br>Postcode | Include        | O Exclude      |
|-------------------------------|-----------------------------------------------|----------------------------------------------------------------------------------------------------|-------------|------------------------------------------------|---------------------------------------------|------------------|----------------|----------------|
| Male                          | DVA < Any Color > V                           | Start Age                                                                                                    | Any         | O None                                         | Active (3x in 2yrs)                         |                  |                |                |
| Female                        | non DVA                                       | End Age                                                                                                    | 0 < 6       | 🔘 < 15 mths                                    | Not Active                                  | City/Subur       | b 💿 Include    | O Exclude      |
| Other                         | Health Cover                                  | Yrs O Mths                                                                                                    | 0 < 24      | 🔘 < 30 mths                                    | Visits in last 6 mths                       |                  |                |                |
| Not Stated                    | Medicare No. No                               |                                                                                                    | O Date Ra   | ange                                           | >= 0 ~                                      | (lists: comma    | separated, * v | wildcard)      |
|                               |                                               | No Age                                                                                                    | 01/01/2021  | ∨ to 01/01/2021 ∨                              | Has Not Visited in last                     |                  | Cle            | ar General     |
| Best Practice, Live Database; | Extract Date: 01/01/2021 3:12 AM              |                                                                                                    |             |                                                |                                             |                  |                |                |
| Demographics Ethnicity        | Data Quality Data Cleansing Allergies         | Smoking Alcohol Measures P                                                                                                    | athology D  | lisease Screening Cor                          | morbidities Medications Diabetes            | SIP Items CK     | D Musculo      | skeletal 🔍 🕨   |
| Population Pyramid Age        | Profile (RACGP)                               |                                                                                                    |             |                                                |                                             |                  |                |                |
| Select All Show Tot           | al Counts                                     |                                                                                                    |             |                                                | Export A                                    | ge bracket 5     | ÷ F            | Print          |
| Age (Years)<br>200            | 400 300 200                                   | emales = 7101, Males = 50<br>95 - 99<br>90 - 94<br>85 - 89<br>80 - 84<br>75 - 79<br>70 - 74<br>65 - 69<br>60 - 64<br>55 - 59<br>50 - 54<br>45 - 49<br>40 - 44<br>15 - 19<br>10 - 14<br>5 - 9<br>0 - 4<br>100<br>0 0<br>0 - 94<br>10 - 94<br>10 - 9<br>10 - 4<br>10 - 0<br>10 - 4<br>10 - 0<br>10 - 4<br>10 - 0<br>10 - 4<br>10 - 0<br>10 - 14<br>10 - 14<br>10 - 9<br>10 - 4<br>10 - 10<br>10 - 10 | 17, Other   | = 0, Not Recorde                               | d = 25                                      | 350              | 400            | Female<br>Male |

## Filter Steps

• Under the 'Ethnicity" tab, tick the box for Indigenous patients

| General Ethnicity Conditions<br>Ethnicity<br>Indigenous Status<br>Indigenous | Medications Date Range (Results) | Date Range (Visits) Patient Name Other Ethnicit corded/Stated g Recorded ted | Patient Status Providers | Risk Factors MBS Attendance | Saved Filters |             |
|------------------------------------------------------------------------------|----------------------------------|------------------------------------------------------------------------------|--------------------------|-----------------------------|---------------|-------------|
|                                                                              |                                  | Anglo-India                                                                  | n 🗸                      |                             | Clea          | · Ethnicity |

• Under the 'Conditions' tab, choose the 'Chronic' tab, then select one or more chronic diseases. In this example, diabetes has been chosen

| General  | Ethnicity Condition | Medications | Date Range (Resu | lts) Date Range (\ | /isits) Patien | nt Name Patient St | atus Providers | Risk Factors   | MBS Attendance | Saved Filters   |                  |
|----------|---------------------|-------------|------------------|--------------------|----------------|--------------------|----------------|----------------|----------------|-----------------|------------------|
| Chronic  | Mental Health Can   | er Other    |                  |                    |                |                    |                |                |                |                 |                  |
| Diabetes | ר                   | Respiratory |                  | Cardiovascular     |                |                    |                | Musculoskeleta | I              | Renal Impairmen | t                |
| ✓ Yes    | No No               | Yes         | No               | Yes                | No             |                    |                | Yes            | No             | Yes             | No               |
|          |                     | Asthma      | No               | Hypertension       | No             |                    |                | Inflammatory   | / 🗌 No         | Chronic Renal   | No               |
|          |                     | COPD        | No               | Cardiovascular     | Disease (CVD   | ):                 |                | Musculoskele   | et 🗌 No        | Acute Renal     | No               |
|          |                     |             |                  | Heart Failure      | No No          |                    |                | Bone Disease   | No No          | Dialysis        | No               |
|          |                     |             |                  | CHD                | No No          | PAD                | No             | Osteoporosis   | s 🗌 No         |                 |                  |
|          |                     |             |                  | Stroke             | No No          | Carotid            | No             | Osteoarthriti  | s 🗌 No         | Kidney          | No               |
| Gesta    | tional 🗌 No         |             |                  | MI                 | No             | Renal Artery       | No             |                |                | (               | Clear Conditions |

• Click the Recalculate button

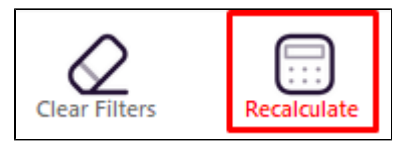

(i) This example uses diabetes as the chronic condition of interest. Other chronic conditions can be chosen from the available filters.

Additionally, chronic disease risk factors can be chosen e.g. hypertension, hyperlipidaemia, smoking, alcohol consumption. These can be selected using the appropriate report tab as shown later in this recipe.

## **Recipe Steps Reports**

Click the 'View Population' button in the top row

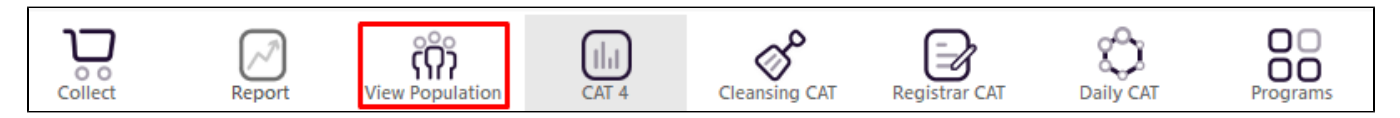

This report will show all Indigenous patients who have diabetes who may be eligible for the MBS Co-payment Measure.

| 🔇 Pati          | ient Rei        | dentification                  |                                  |                             |                          |      |                    |              |             |          |                                |            |                  |                  |                                   | -                                |                      | ×                 |
|-----------------|-----------------|--------------------------------|----------------------------------|-----------------------------|--------------------------|------|--------------------|--------------|-------------|----------|--------------------------------|------------|------------------|------------------|-----------------------------------|----------------------------------|----------------------|-------------------|
|                 | $\triangleleft$ | 1 0                            | f1 D                             | ×                           | 80                       | C    | 0 8-               | 100% -       | Find        |          |                                |            |                  |                  |                                   |                                  |                      |                   |
|                 |                 | <b>Reident</b><br>Filtering    | <b>ify Report</b><br>By: Indiger | [Patient Co<br>nous, Condit | unt = 8]<br>tions (Diabo | etes | - Yes)             |              |             |          |                                |            |                  |                  |                                   | •                                |                      | *                 |
|                 |                 | ID                             | Surname                          | First Name                  | Known As                 | Sex  | D.O.B<br>(Age)     | Address      | City        | Postcode | Phone (H/W)                    | Phone (M)  | Medicare         | IHI              | Assigned<br>Provider<br>Last Seer | <u>&amp;</u>                     |                      |                   |
|                 |                 | 10276                          | Surname                          | Firstname_97<br>52          | Firstname_97<br>52       | М    | 01/01/1938<br>(83) | 12 Jogger St | Suburb Town | 5224     | H:07 50505050<br>W:07 50509999 | 1234999999 | 12341234123<br>4 |                  | None<br>06/09/201                 | 9                                |                      |                   |
|                 |                 | 8479                           | Surname                          | Firstname_10<br>636         | Firstname_10<br>636      | F    | 01/01/1961<br>(60) | 12 John St   | Suburb Town | 5696     | H:07 50505050<br>W:07 50509999 | 1234999999 | 12341234123<br>4 |                  | Surname_<br>29/12/201             | 0<br>17                          |                      |                   |
|                 |                 | 544                            | Surname                          | Firstname_10<br>238         | Firstname_10<br>238      | М    | 01/01/1968<br>(53) | 12 Jogger St | Suburb Town | 3680     | H:07 50505050<br>W:07 50509999 | 1234999999 | 12341234123<br>4 |                  | Surname_<br>09/10/202             | 0                                |                      |                   |
|                 |                 | 8109                           | Surname                          | Firstname_35<br>10          | Firstname_35<br>10       | М    | 01/01/1953<br>(68) | 12 Jogger St | Suburb Town | 4596     | H:07 50505050<br>W:07 50509999 | 1234999999 | 12341234123<br>4 |                  | Surname_<br>25/11/202             | 13<br>20                         |                      |                   |
|                 |                 | 2407                           | Surname                          | Firstname_28<br>79          | Firstname_28<br>79       | F    | 01/01/1945<br>(76) | 12 John St   | Suburb Town | 3753     | H:07 50505050<br>W:07 50509999 | 1234999999 | 12341234123<br>4 |                  | Surname_<br>26/11/202             | 14<br>20                         |                      |                   |
|                 |                 | 3854                           | Surname                          | Firstname_94<br>79          | Firstname_94<br>79       | F    | 01/01/1961<br>(60) | 12 John St   | Suburb Town | 3359     | H:07 50505050<br>W:07 50509999 | 1234999999 | 12341234123<br>4 |                  | Surname_<br>20/04/201             | 22<br>7                          |                      |                   |
|                 |                 | 5983                           | Surname                          | Firstname_70<br>47          | Firstname_70<br>47       | М    | 01/01/1949<br>(72) | 12 Jogger St | Suburb Town | 3007     | H:07 50505050<br>W:07 50509999 | 1234999999 | 12341234123<br>4 |                  | Surname_<br>10/12/202             | 2.2<br>20                        |                      |                   |
| 4               |                 | 7458                           | Surname                          | Firstname_94<br>73          | Firstname_94<br>73       | F    | 01/01/1943<br>(78) | 12 John St   | Suburb Town | 2096     | H:07 50505050<br>W:07 50509999 | 1234999999 | 12341234123<br>4 |                  | Surname_<br>10/12/202             | 22                               |                      | •                 |
| Refin<br>Select | ne              | Add/Withdrav<br>Patient Conser | w<br>nt                          |                             |                          |      |                    |              |             |          |                                |            | G                | io Share<br>Plus | SMS V<br>Recall                   | <b>OO</b><br>/oicemail<br>Recall | topt<br>Topt<br>Prom | bar<br>par<br>tpt |

TO SELECT PATIENTS WITH CHRONIC DISEASE RISK FACTORS:

- Follow the filter steps above
- Choose the 'Measures' report tab, then the 'BMI' tab. Select the Morbid and Obese sections of the graph.

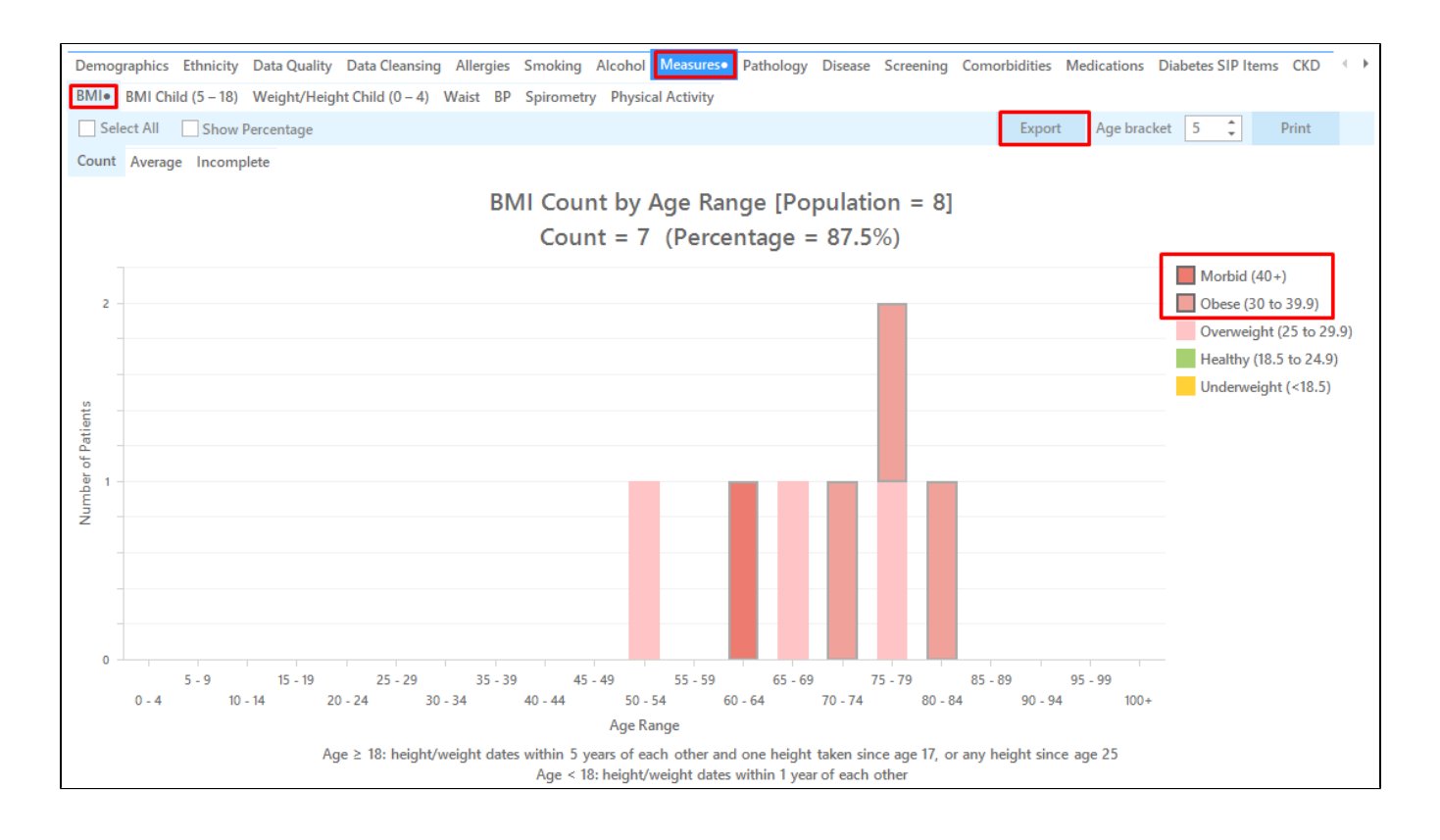

• Click the export button in the top right corner

| Filteri                                                                            | n <b>tify Report</b><br>ng By: Indige                                                                                            | [Patient Co<br>nous, Condit                                       | unt = 4]<br>tions (Diabet | tes - | Yes), Sele         | cted: BMI (Ol | oese; Morbid) |          |                                |            |                  |      |            |
|------------------------------------------------------------------------------------|----------------------------------------------------------------------------------------------------|-------------------------------------------------------------------|---------------------------|-------|--------------------|---------------|---------------|----------|--------------------------------|------------|------------------|------|------------|
| ID                                                                                 | Surname                                                                                                    | First Name                                                        | Known As                  | Sex   | D.O.B<br>(Age)     | Address       | City          | Postcode | Phone (H/W)                    | Phone (M)  | Medicare         | BMI  | BMI Date   |
| 5983                                                                               | Surname                                                                                                    | Firstname_70<br>47                                                | Firstname_70  <br>47      | М     | 01/01/1949         | 12 Jogger St  | Suburb Town   | 3007     | H:07 50505050<br>W:07 50509999 | 1234999999 | 12341234123<br>4 | 31.7 | 23/11/2020 |
| 7458                                                                               | Surname                                                                                                    | Firstname_94<br>73                                                | Firstname_94  <br>73      | F     | 01/01/1943<br>(78) | 12 John St    | Suburb Town   | 2096     | H:07 50505050<br>W:07 50509999 | 1234999999 | 12341234123<br>4 | 36.7 | 13/11/2020 |
| 3854                                                                               | Surname                                                                                                    | Firstname_94<br>79                                                | Firstname_94  <br>79      | F     | 01/01/1961 (60)    | 12 John St    | Suburb Town   | 3359     | H:07 50505050<br>W:07 50509999 | 1234999999 | 12341234123<br>4 | 41.4 | 09/05/2016 |
| 10276                                                                              | Surname                                                                                                    | Firstname_97<br>52                                                | Firstname_97 1<br>52      | М     | 01/01/1938 (83)    | 12 Jogger St  | Suburb Town   | 5224     | H:07 50505050<br>W:07 50509999 | 1234999999 | 12341234123<br>4 | 32.7 | 17/04/2018 |
| Extract I<br>Practice<br>BPExtra<br>Extract I<br>Patient 0<br>Printed:<br>Pen CS 0 | Details:<br>Name: Deidentiff<br>:t; FATCAT Deiden<br>Date: 01/01/2021 :<br>Sount: 12143<br>23/03/2021 4:10<br>CAT4 - Not Publisi | ed Practice<br>itified Data<br>3:12 AM<br>PM<br>hed(4.30.0.0) - P | en CS                     |       |                    |               |               |          |                                |            |                  |      |            |
|                                                                                    |                                                                                                    |                                                                   |                           |       |                    |               |               |          |                                |            |                  |      |            |

The above example shows how to select patients who are obese. Additional chronic disease risk factors could be chosen, including, but not limited to:

- Smoking use the smoking report tab and choose daily and irregular smokers
  Insufficient physical activity use the physical activity report tab and choose insufficient and sedentary
  Hypertension use the BP report tab and choose >140/90

## Create a prompt to display in Topbar

**(**)

Remember you need to be in the CAT4 Daily View to be able to create prompts. Other pre-requisites are: 0

- Topbar is installed
- CAT4 is linked to Topbar via Edit/Preferences/Topbar check here for details: Linking CAT to Topbar

To start click on the 'Daily View' icon on the top of your CAT4 screen:

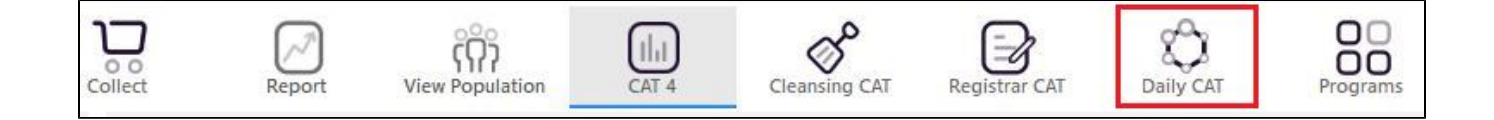

Once you have applied the filter(s) and displayed the patients of interest as described above, you can create a prompt that will be shown to all clinicians using Topbar if a patient meeting the prompt criteria is opened in their clinical system. The full guide is available at CAT PLUS PROMPTS and a short guide on how to create prompts in CAT4 can be found at Creating a Prompt in CAT4

To start you have to use the drop-down menu at the bottom of the patient details report and select "Prompt at Consult - Topbar" then click on "Go" to give the new prompt a name.

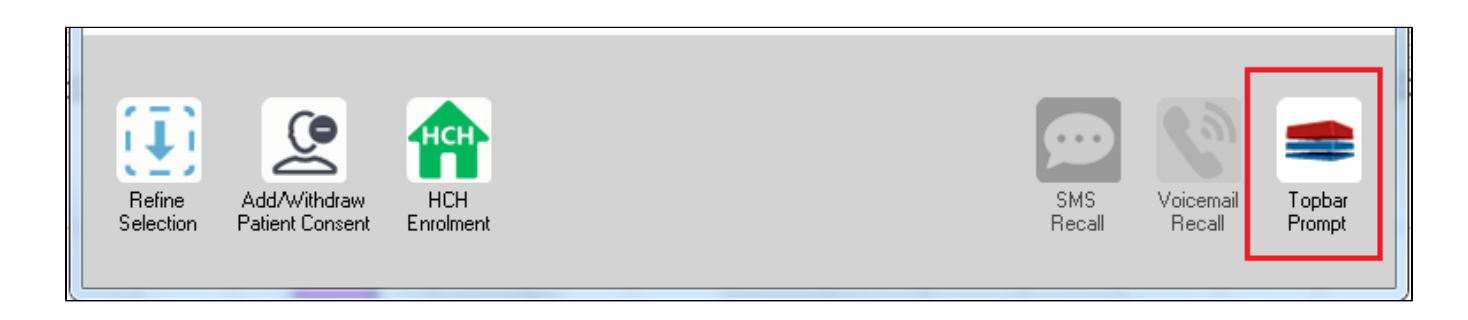

The name you enter is the prompt text displayed in Topbar, so choose a simple but clear name that tells the clinician seeing the prompt what should be done.

| 🔇 Patient Re              | eidentification                                         |                                           | page. The shall               | -                   | -                   |                  |                                                   |
|---------------------------|---------------------------------------------------------|-------------------------------------------|-------------------------------|---------------------|---------------------|------------------|---------------------------------------------------|
| Reidentify<br>Filtering B | of 3 > ><br><b>y Report [patie</b><br>y: Conditions (Di | 🗢 🛞 😍<br>nt count = 103<br>abetes - Yes), | ) 🖨 🔲 🔍<br>3]<br>Last Results | <b>⊶</b>  <br><= 12 | ? mths, Sele        | cted: F          | Topbar Prompt                                     |
|                           | Surname                                                 | First Name                                | -<br>Known As                 | Sex                 | D.O.B               | Addre            | Filters:                                          |
| 2623                      | Surname                                                 | Firstname_58                              | Firstname_58                  | м                   | 01/02/1979          | 12 Jog           | Last Results <= 12 mths                           |
| 3891                      | Surname                                                 | Firstname_59                              | Firstname_59                  | м                   | 01/02/1970          | 12 Jog           | Charts:<br>HBA1c Status in %: No HBA1c Recorded ▲ |
| 6993                      | Surname                                                 | Firstname_264                             | Firstname_26<br>4             | F                   | 01/02/1974          | 12 Joh           |                                                   |
| •                         |                                                         |                                           | 1                             |                     | 1                   | •                |                                                   |
|                           |                                                         |                                           |                               |                     |                     |                  | OK Cancel                                         |
|                           | <u>e</u>                                                | нсн                                       | 9                             |                     |                     |                  |                                                   |
| Refine<br>Selection       | Add/Withdraw<br>Patient Consent                         | HCH<br>Enrolment                          | SMS<br>Reca                   | II                  | Voicemail<br>Recall | Topbar<br>Prompt |                                                   |

1. Click on the "Export Icon"

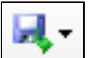

at the top of the Patient Reidentification window.

- 2. Click on "Excel"
- 3. Choose a file name and a location to save to (eg. Create a folder C:/ClinicalAudit/CAT Patient FollowUp)
- 4. Click "Save"

The steps above will produce a list of patients with contact details in MS Excel which can then be used to:

- 1. Go back through the individual patient records in the GP Clinical Desktop System (CDS) and update known records
- 2. Phone patients to update their record
- 3. Produce a mail merge to recall patients for follow up